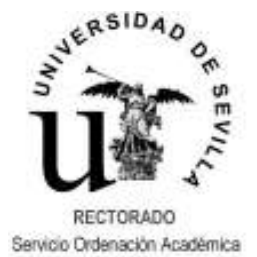

# **UNIVERSITAS XXI – Recursos Docentes**

## PROCEDIMIENTO PARA EL CONTROL DE LA ACTIVIDAD DOCENTE

La aplicación informática que gestiona el Plan de Organización Docente dispone de funcionalidades que permiten, de una parte, elaborar un impreso de control de firmas similar al previsto en la Resolución Rectoral de 4 de junio de 1993, y de otra gestionar la introducción de faltas de asistencia de los profesores y sus posteriores justificaciones aportadas por los Departamentos responsables de la docencia de las asignaturas implicadas.

#### ACTUACIONES CORRESPONDIENTES AL CENTRO.-

En primer lugar, para poder llevar a cabo el control de firmas es requisito imprescindible que previamente se hayan introducido todos los horarios de los grupos de actividad de cada una de las asignaturas y se hayan realizado las vinculaciones del profesorado a las correspondientes franjas horarias.

- Planeación y Ejecución
  - Planes de Estudios
    - Asignaturas
      - Gestión de Asignaturas
        - > Actividades
          - ➢ Grupos de Actividad
            - ➢ Horario

Una vez hecho esto y por tanto dando por sentado que todos los grupos de actividad tienen introducido su horario y aula, se procederá a elaborar el informe de "Horario de Asistencia".

Planeación y Ejecución
 Informes
 Horarios
 Horario de Asistencia

Este informe está diseñado para generarse por lugar, turno de mañana o tarde y fecha o rango de fechas, de tal forma que se puede generar por días, semanas o la periodicidad que se desee y constituye la hoja de firmas que se debe depositar en el lugar donde se van a impartir las clases.

| 🐰 Horaris | o de Asiste                          | ncia       |                        |                                   |  |       | -10 | ×   |  |
|-----------|--------------------------------------|------------|------------------------|-----------------------------------|--|-------|-----|-----|--|
| Els Yes   | • <u>H</u> elp<br>∧l <del>−−</del> • |            | Line per per per la su |                                   |  |       |     |     |  |
| 00 Co 1   | a   🖼 🗡                              | <b>9</b> 3 |                        | 92 <u>-</u> 5                     |  |       |     | -   |  |
|           |                                      |            | UNIVER                 | SIDAD DE SEVILLA                  |  |       |     | -   |  |
|           | Horario de Asistencia<br>2005-06P    |            |                        |                                   |  |       |     |     |  |
|           |                                      |            |                        | EVER 014102005                    |  |       |     |     |  |
| C         |                                      | 1          | Developión             | Desternia                         |  |       | 1   |     |  |
| Edito     | pus:<br>rio:                         | 06         | Description:           | Recorado<br>EACULTAD DE EILOLOGIA |  |       |     |     |  |
| Time      | de luear:                            | 01         | Descripción:           | ALLIA                             |  |       |     |     |  |
| Luga      |                                      | FT06101    | Descripción:           | AULA DE INFORMÁTICA               |  |       |     |     |  |
| Hores     |                                      |            | Asia                   | tencia                            |  | Firma | i   |     |  |
| 15:80     |                                      |            |                        |                                   |  |       | ì   | H   |  |
| 18:00     |                                      |            |                        |                                   |  |       | 1   |     |  |
|           |                                      |            |                        |                                   |  |       | 1   |     |  |
| 16:00     |                                      |            |                        |                                   |  |       | 1   |     |  |
| 16:30     |                                      |            |                        |                                   |  |       | 1   |     |  |
|           |                                      |            |                        |                                   |  |       | -   |     |  |
| 17:00     |                                      |            |                        |                                   |  |       | ]   |     |  |
| 17:00     |                                      |            |                        |                                   |  |       |     |     |  |
| 18.00     |                                      |            |                        |                                   |  |       | 1   |     |  |
|           |                                      |            |                        |                                   |  |       | 1   |     |  |
| 18:30     |                                      |            |                        |                                   |  |       | 1   |     |  |
| 18:00     |                                      |            |                        |                                   |  |       | 1   |     |  |
| 1         |                                      |            |                        |                                   |  |       |     | , F |  |

RECTORADO Servicio Ordenación Académica

## **UNIVERSITAS XXI – Recursos Docentes**

#### PROCEDIMIENTO PARA EL CONTROL DE LA ACTIVIDAD DOCENTE

Finalizada cada jornada docente, y tras la recogida de los impresos de firmas, procede la grabación de las ausencias en la pantalla "Faltas de Profesores".

- Gestión de Espacios
  - Geográficos

➢ Lugares

Mantenimiento de Aulas

| Seleccionar el aula y<br>pulsar el botón de<br>enlace "Faltas".                                                                                                    | Edificio 06 FACULTAD DE FILOLOGIA<br>Campus 1 Rectorado<br>te Lugar 01 AULA<br>a Planta<br>cha Alta Fecha Baja 0<br>Isla: PE Peninsula<br>Patas Elementos Característica<br>or del lager<br>IDAD DE SEVILLA CONSU | ETA       |
|----------------------------------------------------------------------------------------------------|----------------------------------------------------------------------------------------------------|-----------|
| Seleccionar la fecha y la hora, los demás datos aparecerán por defecto.                                                                                             | RSITAS XXI - [Faltas de Profesores]<br>Básicas: Becurac: Humanoz: Ejercicio: Blemención y Ejercución (XXXS)<br>Total Total Total AULA DE INFORMÁTICA                                                              |           |
| En caso de que haya firmado<br>el impreso de control de<br>firmas un profesor distinto<br>del que inicialmente estaba<br>previsto selecciónese en este<br>apartado. | S Fr.Horaria Grupo Actividad                                                                                                    | Profesor  |
| El botón desplegable ofrece<br>una relación de profesores<br>por Departamento y área.                                                                               | Actividad<br>esor Sustituto<br>Justificación                                                                                                    | 278 92905 |

SERVICIO DE ORDENACIÓN ACADÉMICA – UNIDAD ACADEMIA Página 2 de 4

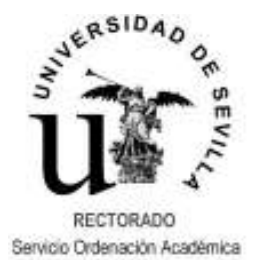

## **UNIVERSITAS XXI – Recursos Docentes**

## PROCEDIMIENTO PARA EL CONTROL DE LA ACTIVIDAD DOCENTE

En esta pantalla deben introducirse todas las faltas registradas en el mismo aula. Introduciendo la fecha y la hora nos mostrará por defecto el grupo de actividad y el profesor responsable.

En el caso de que haya asistido a clase un profesor distinto del inicialmente previsto (que será el que figure en el informe de control de firmas), el botón desplegable ofrece otra pantalla con la relación de profesores por Departamento y área de conocimiento.

|                                                                                                | NUNVERISITAS XXI - [Faktas de Protescos]<br>S Istes Báricas Becurson Hananoz Ejercicios Pareación y Ejecución (2005-06P - P) Bestión de Espacios Sale Window<br>III 🔐 😂 💫 🔃 🐨 🐨 🍽 🍽 M 🕅 🎌 🕄 🐨 🔂 🛃 🚺 Cass Sale Vindow<br>Cooperación Un                                                                                                    | ®×<br>®×<br>versitaria |
|------------------------------------------------------------------------------------------------|----------------------------------------------------------------------------------------------------|------------------------|
| Seleccionar Departamento<br>y área para obtener una<br>lista de los profesores<br>disponibles. | Aula   Identificador     Faltas     Area     Pechas     Profesores     Profesores     Activid   Activid   Activid     Activid     < |                        |
|                                                                                                | 4res 2006-06P 2006-06P 2006-06P 2006-06P 2006-06P 2006-06P                                                                                                    | /1 2/2005<br>(A(@ago)  |

Una vez grabadas todas las faltas de asistencia producidas en un periodo determinado el Centro podrá generar un informe de faltas a través del portal de la Universidad. Este informe se podrá generar en formato compatible con hoja de cálculo y contendrá información de todas las faltas registradas en el periodo deseado (generalmente mensual): fecha, hora, aula, grupo, asignatura, profesor, Departamento, área y, en su caso, justificación.

Actualmente este informe se está desarrollando para la web, no obstante hasta que esté completado su desarrollo podrá solicitarse por correo electrónico a la dirección <u>rafaortiz@us.es</u> indicándose el Centro y el periodo deseado con fecha de inicio y fecha de fin.

El informe permitirá clasificar las faltas por Departamento y, por tanto solicitar a cada uno de ellos las correspondientes justificaciones documentales, que habrán de ser emitidas en los plazos establecidos.

Recibida en el Departamento la petición de justificaciones, el Director requerirá a los profesores implicados la cumplimentación del impreso diseñado al efecto (Anexo I).

Una vez reunidas las justificaciones el Director del Departamento las remitirá al Decano o Director del Centro que las solicitó.

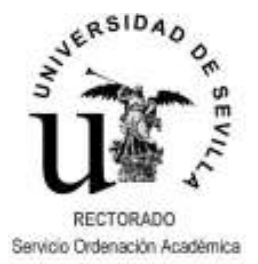

# **UNIVERSITAS XXI – Recursos Docentes**

## PROCEDIMIENTO PARA EL CONTROL DE LA ACTIVIDAD DOCENTE

Las justificaticaciones de las ausencias deberán ser grabadas en la aplicación por el Centro responsable del control de las actividades docentes, en la misma pantalla que se mostró antes para la introducción de las faltas.

|                                                                              | 🚮 UNIVERSITAS XXI - [Faltas de ]             | Profesores)                       |                                            |                               |
|------------------------------------------------------------------------------|----------------------------------------------|-----------------------------------|--------------------------------------------|-------------------------------|
|                                                                              | 🔝 Lables Báricas 🛛 Becurtor: Hursans:        | Ejecticico Planeación y Ejecución | (2005-06P · P) <u>B</u> estión de Especies | <u></u> indovX                |
|                                                                              |                                              | XXXX                              | 1? 🕄 🖸 🗧 👘                                 | C45 Cooperation Universitaria |
| Introducir causas                                                            | Aula<br>Identificador (CE011S.8              | WILA DE 1º DE DIBUJO 1º S         | SOTANO                                     |                               |
| justificativas de las<br>ausencias según la lista<br>desplegable de valores. | Faltas                                       | Grupo Actividad                   | Profesor                                   |                               |
|                                                                              | Tipo Austificación<br>UNIVERSIDAD DE SEVILLA | INSE                              | ERCION 2005-00                             | P 27/1 2/2005<br>A3 0R4(@ago) |

La información aportada por los Departamentos servirá de base para la elaboración del informe mensual de incidencias exigido por la Resolución Rectoral de 4 de junio de 1993, por la que se dictan instrucciones sobre cumplimiento de horario de clases y por la Instrucción de la Inspección de Servicios Docentes de 9 de enero de 2006.

Este informe (Anexo II) debe ser remitido a la Inspección de Servicios Docentes antes del día 15 del mes siguiente.

Sevilla, a 9 de enero de 2006